## **ONUWifi Profile Removal Guide**

This guide is to help users remove any profiles that they may have on their iOS device (iPhone, iPad, iPod, etc). If you notice that you are having trouble connecting to ONU on campus, follow these steps to see if you have a profile on your device that may be causing interference with your connectivity. iOS devices at Olivet normally should not have a profile on them.

1. Select "Settings"

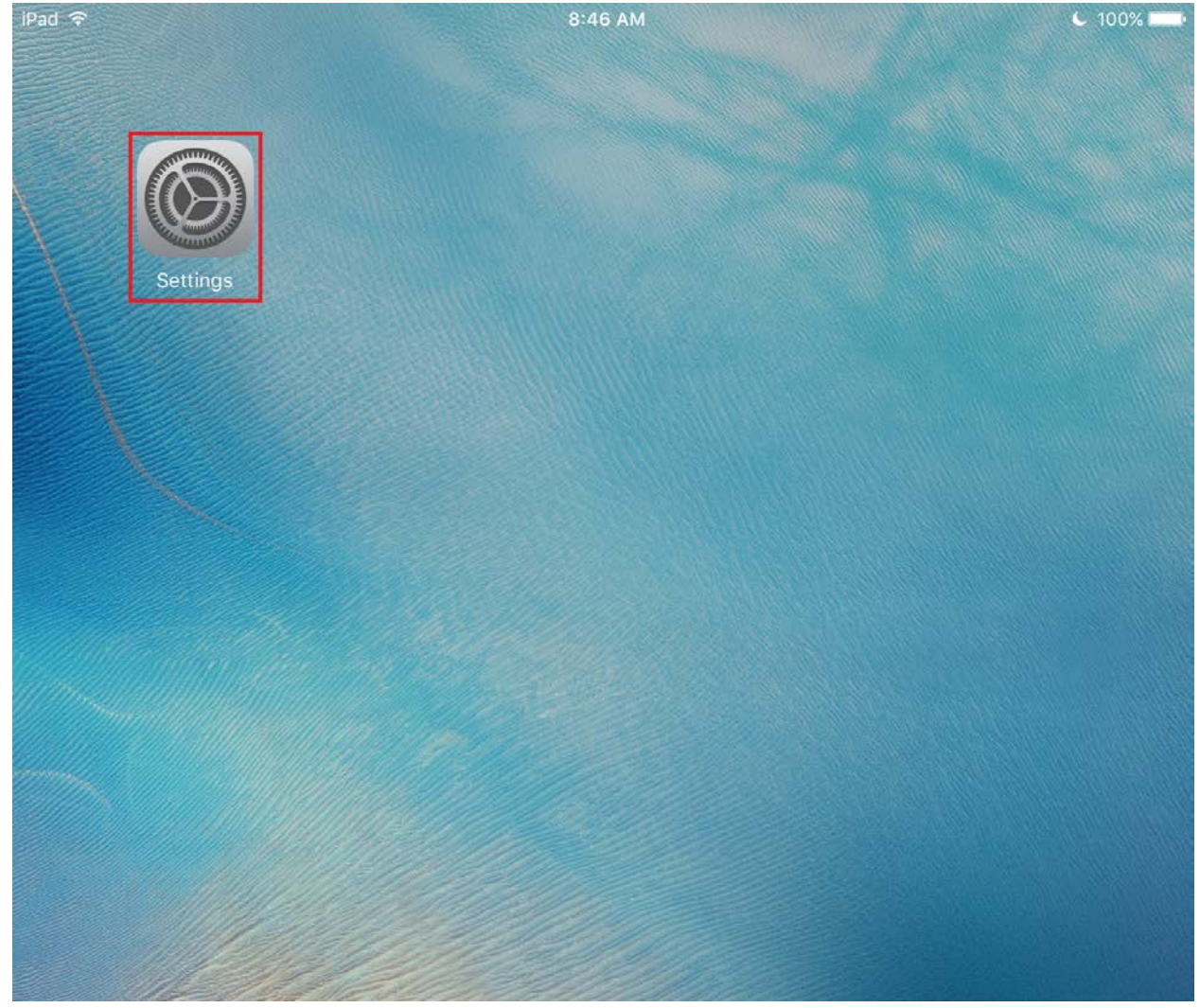

## **ONUWifi Profile Removal Guide**

- 2. Select "General"
- Scroll down on the right side of the screen until you see "Profile" (If your device does not have a profile on it, you will not see a "Profile" option)
   Pad

|          | Settings                  | General                                                                           |        |
|----------|---------------------------|-----------------------------------------------------------------------------------|--------|
|          |                           | Pinch to the Home Screen     Swipe up to multitasking                             |        |
| ≁        | Airplane Mode             | Swipe left or right between apps USE SIDE SWITCH TO:                              |        |
| <b>?</b> | Wi-Fi                     | Lock Rotation                                                                     |        |
| *        | Bluetooth On              | Mute                                                                              | 7      |
|          |                           | Rotation Lock is available in Control Center.                                     | Ť      |
|          | Notifications             |                                                                                   |        |
|          | Control Center            | Usage                                                                             | >      |
| C        | Do Not Disturb            | Background App Refresh                                                            | >      |
| -        |                           |                                                                                   |        |
| Ø        | General                   | Auto-Lock 15 Minutes                                                              | >      |
| AA       | Display & Brightness      | Restrictions Off                                                                  | >      |
| *        | Wallpaper                 | Lock / Unlock                                                                     | $\sum$ |
|          | Sounds                    | Automatically lock and unlock your iPad when you close an<br>open the iPad cover. | d      |
| A        | Passcode                  | Date & Time                                                                       | >      |
|          | Privacy                   | Keyboard                                                                          | >      |
|          |                           | Language & Region                                                                 | >      |
|          | iCloud                    |                                                                                   |        |
| A        | iTunes & App Store        | iTunes Wi-Fi Sync                                                                 | >      |
|          |                           | VPN Not Connected                                                                 | >      |
|          | Mail, Contacts, Calendars | Profile I am an Olivet Student, Faculty, or St                                    | >      |
|          | Notes                     |                                                                                   |        |
|          | Reminders                 | Reset                                                                             | >      |
|          | Messages                  |                                                                                   |        |

Last revised: 6/23/16

## **ONUWifi Profile Removal Guide**

4. Click on "I am an Olivet Student, Faculty, or Staff"

| iPad     |               |   | 3:02 PM                        |                  |               | 1 | \$ 33% 💶 |
|----------|---------------|---|--------------------------------|------------------|---------------|---|----------|
|          | Settings      | < | General                        | Р                | rofile        |   |          |
|          |               |   | CONFIGURATION PROFILE          |                  |               |   |          |
| ≁        | Airplane Mode |   | lam on Olivet Student, Feaulty |                  |               |   | * Ctoff  |
| <b>?</b> | Wi-Fi         |   |                                | livet Nazarene l | te University |   | *** >    |
| *        | Bluetooth On  |   |                                |                  |               |   |          |

5. Click on "Delete Profile," then confirm it on the next pop-up window.

| iPad     |                |            | 3:02 PM      | 7 % 3                                                                              | 33% 💶 |
|----------|----------------|------------|--------------|------------------------------------------------------------------------------------|-------|
|          | Settings       |            | Profile      | Profile                                                                            |       |
|          |                |            |              |                                                                                    |       |
| ≁        | Airplane Mode  | $\bigcirc$ |              | Lam an Olivet Student, Faculty, or Stat                                            | ff    |
| <b>?</b> | Wi-Fi          |            |              | Olivet Nazarene University                                                         |       |
| *        | Bluetooth      | On         | Signed by    | Cloudpath Networks, Inc.                                                           |       |
|          |                |            |              | Not Verified                                                                       |       |
|          |                |            | Description  | This selection will connect you to Solomon our prima<br>encrypted wireless network | ry,   |
|          | Notifications  |            | Contains     | 5 Wi-Fi Networks                                                                   |       |
|          |                |            |              | Certificate                                                                        |       |
| õ        | Control Center |            | Mara Dataila |                                                                                    |       |
|          | Do Not Disturb |            | More Detai   | IS                                                                                 | /     |
| <b>U</b> | DO NOT DISTUID |            |              |                                                                                    |       |
|          |                |            |              |                                                                                    |       |
| ~        |                |            |              | Delete Profile                                                                     |       |
| Q.       | General        |            |              |                                                                                    |       |

6. Follow the connection steps in the ONU Setup Guide for iOS

If you need further assistance, contact the IT Help Desk.

Phone: (815) 939-5302 | Email: it@olivet.edu

In person: Lower Level of Benner Library

Online: <u>http://it.olivet.edu</u>